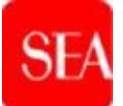

# S.E.A. - SOCIETÀ per Azioni ESERCIZI AEROPORTUALI

## Procedura negoziata per l'affidamento del servizio di Assicurazione della ResponsabilitàCivile Generale (C.I.G. n. 9948024919)

Tender\_549 rfi\_55

### INFORMAZIONI GENERALI PER LA PARTECIPAZIONE ALLA GARA TELEMATICA

#### <u>1 – DISPOSIZIONI GENERALI</u>

Il presente documento fornisce indicazioni utili per la partecipazione alla gara telematica indetta per l'affidamento dell'appalto avente ad oggetto il servizio di Assicurazione della Responsabilità Civile Generale, di cui al bando di gara pubblicato sul sito Internet di SEA: http://www.seamilano.eu/it/b2b/fornitori/portale-gare.

Si fa presente, tuttavia, che la documentazione tecnica di gara, data la natura altamente sensibile e riservata del suo contenuto, sarà resa disponibile ai concorrenti solo sulla Piattaforma di Procurement di SEA raggiungibile all'URL: <u>https://portalefornitorisea.seamilano.eu/irj/portal</u>

Il Concorrente accedendo al Portale fornitori SEA attraverso l'url http://www.seamilano.eu/it/b2b/fornitori e di qui al Portale Gare, seguirà questo percorso:

a) cliccare sul link "Accesso all'area riservata" e inserire Username e Password nel box per accedere all'area riservata del Portaleb) accedere al "Portale Gare"

c)cliccare sul link "Portale Gare" (posizionato in alto)

d) cliccare sul link "RdI" nella sezione "Sourcing"

e) cliccare sul link "RdI per tutti" (posizionato, in alto, alla sinistra dello schermo);

f) cliccare sulla riga corrispondente alla RDI on line di interesse

g) cliccare sul link "Esprimi interesse" (posizionato, in alto, a destra dello schermo) e successivamente su "OK" per completare il primo accesso alla RdI on line. Questa azione dovrà essere effettuata solo al primo accesso

Nei medesimi siti verranno pubblicate le revisioni e/o errata corrige ai documenti di gara che si rendessero eventualmente necessari. Si invitano i Concorrenti a verificare le comunicazioni che venissero pubblicate, in quanto le stesse si considereranno, comunque, conosciute.

La presente procedura è interamente gestita secondo quanto previsto dall'art. 25, c. 1 D. Lgs. 36/2023.

La procedura, avviata con inoltro del bando di gara alla G.U.U.E. in data 06.07.2023, da aggiudicarsi con il criterio dell'offerta economicamente

più vantaggiosa, è contraddistinta nella piattaforma procurement dall'identificativo "*Tender\_549 rfi\_55 - Procedura negoziata per il Servizio di assicurazione della responsabilità civile generale*".

Al fine della partecipazione alla presente procedura è necessario:

- a. essere <u>registrati e abilitati</u> alla piattaforma *e*-procurement di SEA ovvero, in difetto, registrarsi alla stessa, con le seguenti modalità:
  - i. all'indirizzo<u>https://portalefornitorisea.seamilano.eu/sqmselfreg</u> prendere visione del contenuto del documento "Condizioni Generali di utilizzo"
  - ii. scaricare il documento "Condizioni generali di utilizzo", procedendo secondo le disposizioni di cui all'art. 3 delle Condizioni stesse; tale documento deve essere debitamente compilato e firmato <u>digitalmente</u> dal Legale Rappresentante/Procuratore;
  - iii. compilare i "Dati anagrafici"

Tutti gli operatori economici del costituendo/costituito **Pool di Coassicuratori** devono provvedere alla registrazione nella piattaforma attenendosi a quanto indicato alla lett. a) e b) e selezionando l'ipotesi pertinente tra "Partecipazione a Gara Pubblica" e "Partecipazione a Gara Pubblica in costituendo/costituito "R.T.I./Rete di imprese".

Dopo che tutti gli operatori economici appartenenti al costituendo/costituito **Pool di coassicuratori** si siano registrati **singolarmente**, l'operatore economico che assumerà il ruolo di *capogruppo* dovrà provvedere ad effettuare una nuova registrazione per conto del RTI nel seguente modo:

- alla voce "Ragione Sociale" inserire: "R.T.I."/e la ragione sociale del Coassicuratore Delegatario (es. R.T.I./ALFA S.r.l. capogruppo);
- alla voce "Forma giuridica" selezionare dal menu a tendina "R.T.I."; quindi procedere con l'inserimento dei dati anagrafici inerenti al Coassicuratore Delegatario, indicando, nell'apposito campo, gli ulteriori componenti della compagine associativa.

Completata la predetta iscrizione, la piattaforma assegnerà al **Pool di coassicuratori** e, per esso, all'operatore economico qualificatosi quale Coassicuratore Delegatario, un codice identificativo (user e password) espressamente riferito al **Pool di coassicuratori**, utilizzando il quale il Coassicuratore Delegatario dovrà procedere alla presentazione della domanda di partecipazione con le modalità previste nella documentazione di gara.

- iv. compilare le Informazioni di contatto (Utente di default che verrà abilitato come Referente piattaforma)
- v. verificare e confermare i dati nella pagina di riepilogo per l'invio della richiesta.
  <u>Si segnala di prestare particolare attenzione nell'indicare il</u> <u>Referente in quanto, allo stesso, verranno inoltrate tutte le</u>

L'Help Desk SEA (02/200 70 42 49, operativo dal lunedì al venerdì dalle ore 08:30 alle ore 18:00.) provvederà ad attivare la password (abilitazione) automaticamente generata dalla piattaforma ed inviata

comunicazioni inerenti la gara.

all'indirizzo di posta elettronica indicato in fase di registrazione nella sezione "Informazioni di contatto", nonché ad attivare l'Area Documentale nella quale allegare i documenti, di cui al precedente p.to b). Successivamente alla verifica, sempre a cura dell'Help Desk SEA, della documentazione inserita, il Concorrente viene abilitato alla sezione "Appalti e Aste" all'interno della piattaforma. Al fine dell'abilitazione, in caso di prima registrazione da parte del Concorrente, si richiede che lo stesso inoltri tempestivamente una mail al seguente indirizzo help desk: portalefornitorisea@seamilano.eu, indicando nell'oggetto "*tender\_549*", ciò per consentire il rapido processamento dell'abilitazione ad operare sulla piattaforma *e*-procurement SEA. Pertanto, il Concorrente dovrà procedere alla registrazione tramite il link di cui al precedente punto (i), almeno <u>tre</u> giorni prima della scadenza del termine di indicato al par. IV.2.2) del Bando di gara

- b. Accedere al Portale attraverso l'url http://www.seamilano.eu/it/b2b/fornitori e di qui al Portale Gare, seguendo questo percorso:
  - i. cliccare sul link "Accesso all'area riservata" e inserire Username e Password nel box per accedere all'area riservata del Portale
  - ii. accedere al "Portale Gare"
  - iii. cliccare sul link "Portale Gare" (posizionato in alto)
  - iv. cliccare sul link "RdI" nella sezione "Sourcing"
  - v. cliccare sul link "RdI per tutti" (posizionato, in alto, alla sinistra dello schermo);
  - vi. cliccare sulla riga corrispondente alla RDI on line di interesse
  - vii. cliccare sul link "Esprimi interesse" (posizionato, in alto, a destra dello schermo) e successivamente su "OK" per completare il primo accesso alla RdI on line
  - viii. utilizzare un certificato di firma digitale, in possesso da parte del Legale Rappresentante, in corso di validità, rilasciato da un Certificatore operante in base ad una licenza od autorizzazione rilasciata da uno Stato membro dell'Unione Europea conforme alle disposizioni di cui al Regolamento (UE) n. 910/2014 del Parlamento Europeo e del Consiglio del 23 luglio 2014 in tema di firma elettronica. Si precisa che i soli formati di firme digitali accettati saranno quelli di CADES e PADES;
  - ix. disporre della seguente dotazione tecnica minima:
    - un personal computer collegato a Internet e dotato di uno dei seguenti browser Microsoft Edge; Google Chrome
    - Mozilla Firefox (ESR) 52+; Safari 11 for MacOS b (rif. "SEA Manuale Operativo per la presentazione telematica delle offerte - documento di supporto per partecipazione a gara");
    - un programma software per la conversione in .pdf dei file d'offerta.

Il mezzo di comunicazione, alternativo all'area "Messaggi" della RdI oggetto della presente procedura, da utilizzare per eventuali comunicazioni in corso di procedura <u>unicamente</u> in caso di indisponibilità oggettiva e momentanea degli stessi, è:

- il fax n.02 74852015 per comunicazioni del Concorrente a SEA
- il fax che verrà comunicato a cura del Concorrente nella sezione "Dati Anagrafici" per comunicazioni di SEA allo stesso.

La condizione di eventuale indisponibilità oggettiva e momentanea del sistema è accertata e attestata da SEA.

I Concorrenti prendono, altresì, atto ed accettano che, in caso di indisponibilità prolungata, SEA si riserva di sospendere la presente procedura, fornendo puntuali indicazioni in merito per la gestione della stessa in modalità alternativa off-line.

Si consiglia di procedere alla registrazione al portale con <u>congruo anticipo</u> rispetto al <u>termine stabilito</u> al par. IV.2.2) del bando di gara, al fine di consentire l'espletamento degli adempimenti propedeutici alla partecipazione alla presente procedura.

Si ribadisce che, nell'ipotesi di partecipazione nelle forme di costituendo/costituito Pool di Coassicuratori, la <u>registrazione</u> deve essere effettuata dalla <u>sola impresa</u> che nell'ambito del Pool, assumerà/abbia assunto il ruolo di <u>Coassicuratore Delegatario</u>. I coassicuratori (o mandanti) sono tenuti a produrre la documentazione e/o rendere le dichiarazioni secondo il dettaglio di cui al Doc. 1/Domanda di partecipazione, che verranno trasmesse all'Ente Aggiudicatore <u>dal solo</u> <u>Coassicuratore Delegatario</u>, utilizzando esclusivamente l'utenza del <u>Pool</u> attraverso la sezione "Allegati", all'interno dell'Appalto di Gara.

Ogni operazione effettuata attraverso la piattaforma è memorizzata nelle registrazioni della piattaforma, la quale, pertanto, attesterà e traccerà ogni attività compiuta attraverso la medesima. Le registrazioni della piattaforma, relative ai collegamenti effettuati e alle relative operazioni eseguite nell'ambito della partecipazione alla procedura, sono conservate all'interno della piattaforma e fanno piena prova nei confronti degli utenti della stessa.

Tali registrazioni hanno carattere riservato e non saranno divulgate a terzi, salvo ordine del giudice o in caso di legittima richiesta di accesso agli atti, ai sensi della L. 241/1990 e del D. Lgs. 36/2023.

SEA è il responsabile della sicurezza informatica, logica e fisica del sistema e riveste il ruolo di responsabile dell'adozione di tutte le misure stabilite dal Regolamento UE 2016/679 nonché dalla normativa italiana vigente in materia di protezione dei dati personali.

L'operatore economico con la registrazione e la partecipazione alla gara dà per rato e valido e riconosce, senza contestazione alcuna, quanto posto in essere, all'interno della piattaforma, dal Referente Piattaforma indicato in sede di registrazione nelle informazioni di contatto. Ogni azione posta in essere dal suddetto referente si intenderà, pertanto, direttamente e incontrovertibilmente imputabile all'operatore economico registrato.

L'accesso, l'utilizzo del sistema e la partecipazione alla presente procedura comportano l'accettazione incondizionata delle Condizioni generali di utilizzo della piattaforma e delle indicazioni contenute nel presente documento e nel disciplinare di gara nonché di quanto portato a conoscenza degli utenti tramite la pubblicazione sulla piattaforma o le comunicazioni inoltrate tramite la stessa.

Tutti gli utenti, con l'utilizzazione della piattaforma, esonerano SEA da ogni responsabilità relativa a qualsivoglia malfunzionamento o difetto relativo ai servizi di connettività necessaria a raggiungere, attraverso la rete pubblica di telecomunicazioni, la piattaforma stessa.

Al fine di garantire una facilità di lettura dei documenti prodotti in gara, si raccomanda:

- che i documenti richiesti in formato elettronico siano prodotti in formato .pdf (ovvero excel ove specificamente richiesto);
- che i documenti in formato elettronico siano nominati secondo le indicazioni fornite nel Doc. 1/Domanda di partecipazione alla gara, così da consentire una facile identificazione;
- nel caso in cui sia richiesta la firma digitale, prima di allegare i documenti firmati digitalmente, verificare che ognuno di essi sia conforme alle regole dall'Agenzia per l'Italia Digitale in materia di firma digitale. Si precisa inoltre che il Portale Gare si limita ad offrire uno strumento di preventiva verifica circa la compliance con la normativa europea, non vincolante ai fini della trasmissione della risposta;
- di non marcare temporalmente la documentazione da produrre firmata digitalmente.

Al fine di garantire il tempestivo caricamento dei documenti a Portale, si suggerisce di limitare le dimensioni di ciascun singolo file di cui è composta l'offerta alla dimensione di 50MB.

Il tempo della piattaforma è il tempo ufficiale nel quale sono compiute le azioni attraverso la piattaforma medesima.

Ogni eventuale quesito di <u>natura informatica</u> connesso alla modalità di utilizzo della piattaforma *e*-procurement, compresa la fase di registrazione, dovrà essere rivolto ai seguenti punti di contatto

- per problemi inerenti login e password: e-mail: hdfornitori@seamilano.eu
- per problemi riguardanti il Portale gare contattare il supporto Help Desk raggiungibile al seguente n° telefono: 02/200 70 42 49, operativo dal lunedì al venerdì dalle ore 08:30 alle ore 18:00.

# **<u>2</u> - PARTECIPAZIONE ALLA GARA**

### FASE I - PRESENTAZIONE DELLA DOMANDA DI PARTECIPAZIONE

Al fine della partecipazione alla gara, SEA mette a disposizione dei concorrenti, all'interno dell'"Area Allegati" e tramite "Area Messaggi" della piattaforma nonché sul sito istituzionale della Committente, la seguente documentazione:

- Bando di gara;
- > Informazioni generali per la partecipazione alla gara telematica;
- Documento di sintesi relativo alla polizza Responsabilità Civile Generale (il documento è presente solo sulla Piattaforma di Procurement di SEA);
- > Manuale "Documento di supporto per partecipazione a gara che

prevede la pubblicazione di un avviso e, successivamente, l'invito a formulare offerta";

- Dichiarazione di impegno alla riservatezza;
- Doc. 1/Domanda di partecipazione alla gara e dichiarazioni a corredo;
- Doc. 1bis/Dichiarazione cumulativa;
- Doc. 2/Dichiarazione sostitutiva del certificato C.C.I.A.A..

La Domanda di partecipazione (Doc. 1) e i relativi allegati, redatti in lingua italiana (i testi non in italiano dovranno essere corredati di traduzione giurata) dovranno essere formulati e sottoscritti digitalmente dal Legale Rappresentante/Procuratore dell'operatore economico. Nel caso di Procuratore è necessario allegare relativa procura.

La Domanda di partecipazione deve pervenire in modalità telematica, **pena l'esclusione dalla gara**, <u>entro l'ora e la data</u> fissate nel Bando di gara.

La piattaforma non consente la trasmissione delle Domande di partecipazione oltre il suddetto termine. Ad ulteriore chiarimento, si precisa che, allorché la compilazione delle diverse sezioni non si concluda entro la data e ora di chiusura prefissate, il sistema <u>non</u> segnala l'avvenuto superamento del termine in corso di compilazione ma, solo dopo che il concorrente abbia cliccato il tasto "Inviare" per trasmettere, in tal modo, la propria domanda di partecipazione, il sistema non consentirà, l'invio della domanda per avvenuto superamento della data di chiusura dell'Appalto.

#### Si invitano pertanto i partecipanti ad attivarsi per tempo così da compilare e presentare la domanda di partecipazione entro il termine sopra fissato.

Di seguito vengono descritte le modalità cui attenersi per la presentazione della domanda di partecipazione.

**A.** Il Concorrente, per inserire la domanda di partecipazione, dovrà accedere al Portale fornitori SEA attraverso l'url http://www.seamilano.eu/it/b2b/fornitori e di qui al Portale Gare, seguirà questo percorso:

- a) cliccare sul link "Accesso all'area riservata" e inserire Username e Password nel box per accedere all'area riservata del Portale
- b) accedere al "Portale Gare"
- c) cliccare sul link "Portale Gare" (posizionato in alto)
- d) cliccare sul link "RdI" nella sezione "Sourcing"
- e) cliccare sul link "RdI per tutti"
- f) cliccare sulla riga corrispondente alla RDI on line di interesse (RDI XXXX)
- g) per avviare il processo di risposta alla RDI on line è necessario accedere alla RDI on line e cliccare sul link "Rispondi" (posizionato alla destra dello schermo). Questa azione dovrà essere effettuata solo al primo accesso.
- h) Per accedere all'area "Risposta di qualifica" della RDI on line, e quindi per inserire gli allegati richiesti da SEA, è necessario effettuare l'accesso e cliccare sul link "Risposta di Qualifica" (posizionato all'interno della sezione "Riassunto risposta"). In alternativa è possibile cliccare sul link "Modifica Risposta" (posizionato, alla destra dello schermo, in corrispondenza della

sezione "Risposta di qualifica").

In dettaglio:

- 1) Dichiarazione del possesso dell'autorizzazione all'esercizio dei rami di assicurazione oggetto del presente appalto ai sensi della normativa vigente (D. Lgs. 209/05 e ss.mm.ii.).
- 2) Domanda di partecipazione alla gara e dichiarazioni a corredo dell'offerta, formulata nel testo di cui al Doc. 1.

La domanda di partecipazione è sottoscritta digitalmente dal legale rappresentante del Concorrente o da suo procuratore. Il nome del file dovrà essere della tipologia:

01.Nomeconcorrente.Doc1\_legalerappresentante.estensione standard del file firmato digitalmente (es. ".pdf" oppure ".pdf.p7m", ecc...);

Nel caso di formulazione della domanda a cura del Procuratore, il nome del file dovrà essere della

tipologia: 01.Nomeconcorrente\_Doc1\_Procuratore.estensione standard del file firmato digitalmente (es. ".pdf" oppure ".pdf.p7m", ecc...).

Inoltre, in tal caso, dovrà essere allegata copia della procura attestante poteri idonei. Il nome del file dovrà essere della tipologia: 01.NomeConcorrente\_Doc1\_procura.pdf.

 Dichiarazione sostitutiva della C.C.I.A.A. nel testo di cui all'allegato Doc. 2, sottoscritta digitalmente dal Legale Rappresentante del Concorrente o da suo Procuratore.

Il nome del file dovrà essere della tipologia: Nomeconcorrente\_CCIAA.estensione standard del file firmato digitalmente (es. ".pdf" oppure ".pdf.p7m", ecc.);

4) (*in caso di Pool di coassicuratori costituito*) il Concorrente dovrà fornire copia del mandato irrevocabile con rappresentanza, conferito per atto pubblico o scrittura privata autenticata, al Coassicuratore Delegatario dalle imprese che costituiscono Pool di Coassicuratori.

Il nome del file dell'atto dovrà essere della tipologia NomeConcorrente\_mandato.pdf.

5) Dichiarazione di impegno alla riservatezza, sottoscritta digitalmente dal Legale Rappresentante del Concorrente o da suo Procuratore. In caso di **costituito/costituendo Pool di Coassicuratori**, la suddetta dichiarazione deve essere presentata da ciascuna impresa facente parte del Pool ed essere allegata a portale dall'impresa che ha assunto/assumerà il ruolo di delegataria.

Il nome del file dovrà essere della tipologia: Nomeconcorrente\_Dichiarazionediimpegnoallariservatezza.este nsione standard del file firmato digitalmente (es. ".pdf" oppure ".pdf.p7m", ecc.);

Laddove il concorrente fosse privo di uno dei requisiti di partecipazione richiesti, è consentito, ove previsto, il ricorso all'istituto dell'avvalimento.

(*se del caso*) In caso di avvalimento, così come indicato dall'art. 104 del D. Lgs. 36/2023 e s.m.i.) il Concorrente dovrà produrre **Dichiarazione**, sottoscritta digitalmente dal Legale Rappresentante/Procuratore del Concorrente, con la quale dichiara di voler ricorrere all'avvalimento, specificando i requisiti per i quali intende ricorrere all'istituto e indicando le società di cui si avvale.

Il nome dei files dovrà essere della tipologia, per il Concorrente/Ausiliato:

02.Nomeconcorrente\_Avvalimento.i.estensione standard del file firmato digitalmente (es. ".pdf" oppure ".pdf.p7m", ecc.);

**B.** Una volta inserita la domanda di partecipazione, è necessario trasmetterla cliccando sul tasto "Invia risposta" e cliccare su "**OK**" per confermare l'invio. A seguito di tale azione il concorrente potrà visualizzare nella sua cartella personale, alla colonna "Stato della risposta", l'avvenuta trasmissione della propria risposta all'evento (Stato della risposta: "Pubblicata").

Il Concorrente potrà modificare i dati precedentemente trasmessi entro e non oltre la data e ora di scadenza del termine fissato.

La risposta alla procedura si intenderà completa solo con la compilazione di tutte le risposte alla RdI on line configurata. In ogni caso, il sistema non consente l'invio della risposta se non sono stati preliminarmente completati tutti i campi obbligatori della RdI on line. Il concorrente potrà visualizzare nella sua cartella personale, alla colonna "Stato della risposta", l'avvenuta trasmissione (Stato della risposta: "Pubblicata"). Il concorrente potrà modificare i dati precedentemente trasmessi entro e non oltre la data e l'ora di scadenza per la presentazione delle manifestazioni di interesse. Il sistema non accetta risposte oltre tale termine. L'ultima risposta compilata e sottoscritta dal concorrente prima della chiusura della RdI online, vale come proposta irrevocabile ed impegnativa.

Si evidenzia che il sistema non consente la trasmissione di manifestazioni di interesse oltre il termine di scadenza fissato per la presentazione. A maggior chiarezza si precisa che, qualora le operazioni di compilazione delle diverse sezioni previste (Risposta di qualifica) della RdI on line non si concludano entro la data e ora di chiusura della procedura, il sistema non segnalerà l'avvenuto superamento del termine di scadenza in corso di compilazione. Solo dopo che il concorrente avrà cliccato il tasto "Salva e Continua" / "Salva ed esci" per salvare la propria risposta e successivamente poterla trasmettere, il sistema respingerà l'invio per avvenuto superamento della RDI.

#### FASE 2 – PRESENTAZIONE OFFERTA

Gli operatori economici che abbiano validamente superato la Fase 1, verranno invitati a formulare l'offerta nell'ambito della successiva Fase di gara.

A tal fine riceveranno, all'indirizzo di posta elettronica del Referente eprocurement, la comunicazione di avvenuta pubblicazione dell'Appalto, il cui numero identificativo, diverso da quello assegnato alla Domanda di partecipazione, verrà generato in automatico dal sistema ("RdO\_XXXXX").

# <u>3 - OUESITI</u>

Eventuali quesiti/richieste di chiarimenti in ordine alla presente procedura con esclusione, quindi, dei quesiti di natura informatica connessi alle modalità di utilizzo del portale, dovranno essere formulati in lingua italiana entro e non oltre cinque giorni (di calendario) prima della scadenza del termine per la presentazione delle offerte, esclusivamente utilizzando le funzionalità del portale. Si precisa che la Committente si riserva di dare riscontro ai quesiti/richieste eventualmente pervenuti nel periodo di chiusura estiva dei propri uffici (dal 4 al 23 agosto compresi), successivamente a tale periodo.

Al fine di potere accedere alla funzionalità di messaggistica del sistema si invita il Concorrente a fare riferimento alle modalità indicate al paragrafo nr. 6 ("Come utilizzare lo strumento della messaggistica") del Manuale Operativo per l'uso del portale Gare messo a disposizione dalla Committente.

Le richieste di chiarimenti e quesiti pervenuti oltre il termine massimo sopra indicato potranno non essere esaminati e pertanto non ricevere riscontro.

È preciso onere del Concorrente, accedere sistematicamente all'area "Messaggi" per prendere visione delle comunicazioni ivi inoltrate da SEA, le quali, essendo rese disponibili, si considereranno, comunque, lette.

Qualora i quesiti e/o le richieste di chiarimento fossero di interesse generale, SEA si riserva di estendere il riscontro anche agli altri Concorrenti a mezzo di apposito Comunicato.

### Gli allegati inviati non potranno essere rimossi.

Nel caso in cui sussista l'esigenza di aggiornarne i contenuti, dovrà essere inserito un nuovo messaggio con un nuovo allegato in cui viene indicato che il medesimo sostituisce o integra il precedente. Tanto al fine della valutazione, da parte dell'Ente Aggiudicatore, dei contenuti e dei riscontri richiestigli. Anche in tal caso dovrà essere segnalata, con messaggio di testo breve, la presenza del nuovo allegato.

Una mail segnalerà al Concorrente che SEA ha provveduto a rispondere al quesito/chiarimento; accedendo alla funzionalità "Messaggi".

Le richieste di chiarimenti e quesiti pervenuti oltre il termine sopra indicato potranno non essere esaminati e pertanto non ricevere riscontro.

È preciso onere del Concorrente, accedere sistematicamente all'area messaggi" per prendere visione delle comunicazioni ivi inoltrate da SEA. Essendo rese disponibili al medesimo, le stesse si considereranno, comunque, lette.

Qualora i quesiti e/o le richieste di chiarimento fossero di interesse generale, SEA si riserva di estendere il riscontro anche agli altri Concorrenti.